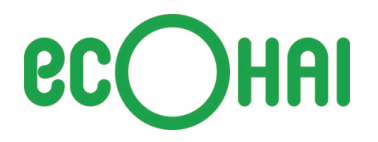

お客様各位

2014年1月22日 株式会社エコ配

## エコプラス・インストール版をご利用中のお客様にお知らせ

平素より「エコロジー&エコノミー」新発想の格安宅配便 株式会社エコ配をお引き立ていただき、 誠にありがとうございます。

エコ配では、2014年3月1日(金)より、これまで複数ありましたエコプラス・インストール版のバージョンを「1.0.0.1253 F」へ一本化してサービスをご提供させていただくこととなりました。

なお、バージョンの確認方法につきましては、別紙「エコプラス・インストール版バージョン 情報の確認方法とインストール手順」にてお知らせさせていただきます。

当社では、今後もお客様へのよりよいサービスをご提供できますよう、精一杯取り組んで まいりますので、引き続き変わらぬご愛願を賜りますようお願い申し上げます。

【本件に関するお問合せ】 CRM センター:050-3116-2280 (平日 10:00~17:00)

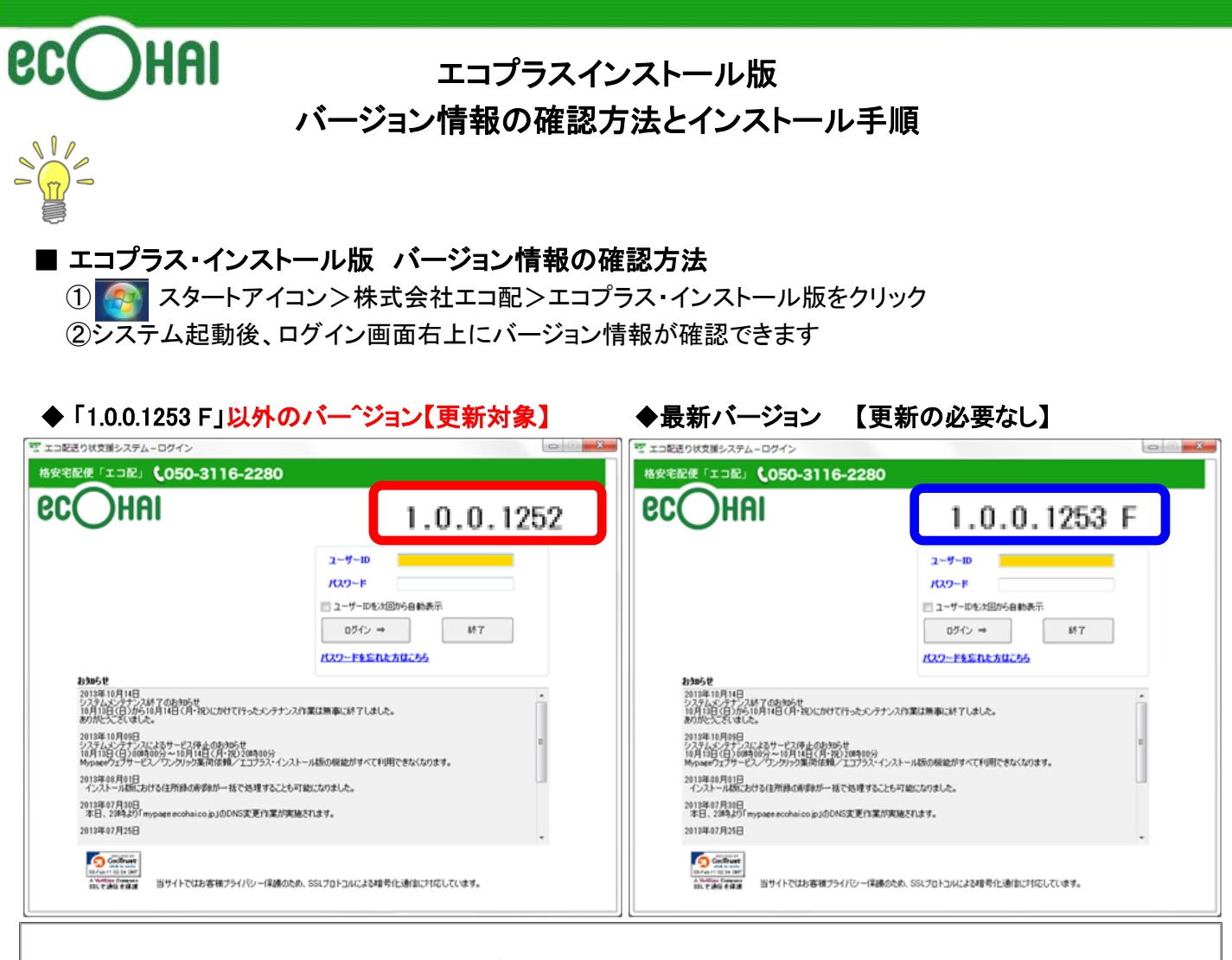

「1.0.0.1253 F」以外のバージョンをご利用の場合 ・エコプラス・インストール版のアンインストールを行い、最新版のインストールをする必要があります。

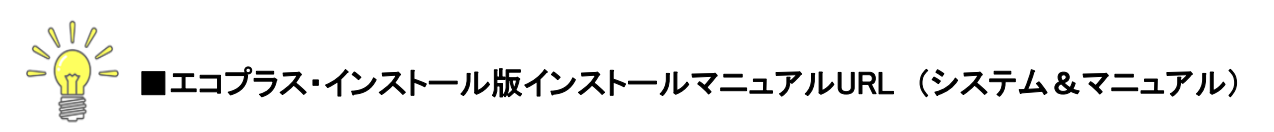

http://www.ecohai.co.jp/service/doc\_download.html

## ■エコプラス・インストール版 アンインストール手順(推奨OS)

## Windows 7

1.「スタート」をクリックします。 2.「コントロール パネル」を選択します。 3.「プログラム」を選択します。 4.「プログラムと機能」をクリックします 5.インストールされている『エコプラス・インストール版』をアンインストールします。

## Windows XP

1.「スタート」をクリックします。
2.「コントロール パネル」を選択します。
3.コントロール・パネルの「プログラムの追加と削除」アイコンをクリックします
4.「プログラムの追加と削除」ダイアログ・ボックスにコンピュータにインストールされている『エコプラス・インストール版』をアンインストールします。